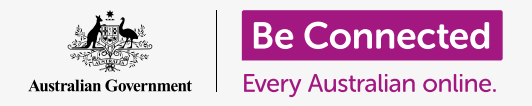

让您的电脑安全可用。

设置程序让您的电脑准备好可供日常使用。您还可以选择一些重要选项、连接至互联网、以 及设置可让您安全登录的账户。

#### 准备工作

在开始课程前,您的电脑必须已经安装好最新的操作系统**macOS Catalina**。如果您的电脑 不是全新的,而且使用的是较旧版本的操作系统,您仍然能跟随课程进度并且在完成本课程 后有机会将系统升级至macOS Catalina。有关macOS的更多信息,请参考《Apple笔记本电 脑:安全性和隐私》指引。

您应该检查鼠标和键盘已经正常连接,还要准备好您家Wi-Fi的名称和密码。

如需完成设置,您还要准备好自己的手机号码。

#### 第一步

Apple电脑通常从"登录"(Sign-in)屏幕开始。但完成重置 后,如果电脑是全新的,您首先需要回答一些问题。这一过程 称为"macOS设置"(macOS Setup),它也是我们在本课程 中将要指引您学习的内容。

如果您的电脑已经显示"登录"(Sign-in)屏幕且上面是您的 账户,那说明电脑已经设置好了,您可以继续学习下一个课程 《Apple笔记本电脑:安全性和隐私》。

但即使您的电脑已经设置好,仍然可以跟随本课程了解相关过程,以备将来您需要重置电脑或您换了新电脑。

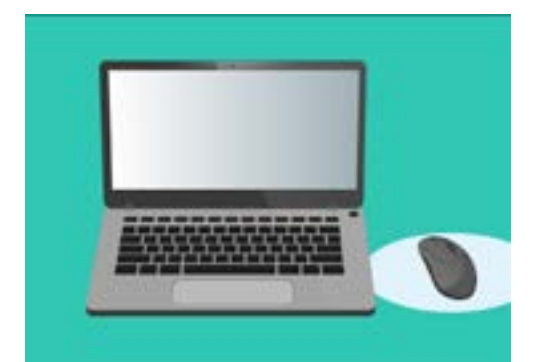

设置程序让电脑准备好以供日常使 用,以及创建账户让您安全登录电 脑。

#### 欢迎屏幕

如果您的电脑显示"欢迎"(Welcome)屏幕要求您确认国家,那您就可以开始设置了。

滚动列表找到"澳大利亚"(Australia),点按它让其显示蓝色高亮。

现在点按"继续"(Continue)上面的箭头。

### 让电脑知道您住在澳大利亚是安全的。这么做并不会泄露您的家庭住址,只会确保您的电脑获得适用澳大利亚的所有正确更新和 信息。

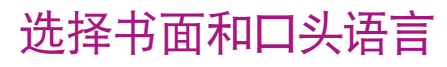

下一个屏幕显示了您电脑使用的书面和口头语言。

根据您选择的国家"澳大利亚"(Australia), 电脑已经设置好推荐的语言。

**"首选语言"(Preferred Languages)**显示,您的电脑将使用澳大利亚拼写。

"**输入法" (Input Sources)**显示您的电脑将使用澳大利亚的键盘布局。

"**听写**"(Dictation)意味着您电脑的语音助手会和您讲英 文。

您可以通过点按"自定义设置"(Customise Settings)来 改变这些选择。如果您对自己的书面和口头语言选择满意,则 点按"继续"(Continue)上面的箭头。

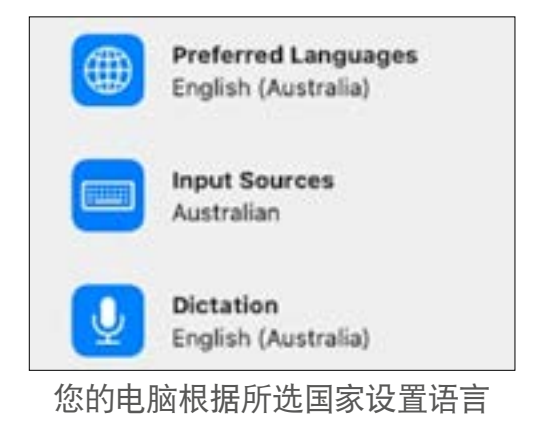

### 接入互联网

您的电脑会要求接入互联网,所以请准备好您家的Wi-Fi名称和密码。接入互联网后,您就可以使用Apple ID安全设置电脑。

- 一个显示附近Wi-Fi网络的列表随之出现。您的家庭 Wi-Fi通常位于最顶端,但如果不是,请在列表中寻 找。
- 2. 列表右侧将出现一个名为"密码"(Password)的 方框,要求输入密码。
- 请仔细输入您的密码,确保您输入正确的大小写和数 字。您在输密码时不会看到密码。这是很好的保障措施,但很难知道是否输入错误!
- 4. 点按"继续"(Continue)上面的箭头连接。这可能需要一分钟时间,但如果电脑说连接无法配置,那您可能输错密码了。别担心,您可以再试一次!再次点按您的家庭Wi-Fi网络名称,再试一次。
- 5. 当电脑进入下一个屏幕后,您的电脑就接入了家庭 Wi-Fi并可以继续使用了。

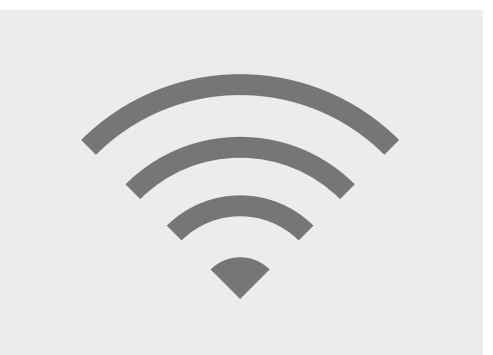

通过Wi-Fi接入互联网让您能够用 Apple ID安全设置电脑

#### 数据和隐私

"数据和隐私"(Data & Privacy)屏幕告诉您,您的电脑有时会要求您提供个人信息。

您可以点按"**了解更多"**(Learn More)获取更多信息,或点按"继续"(Continue)上面的箭头继续设置。

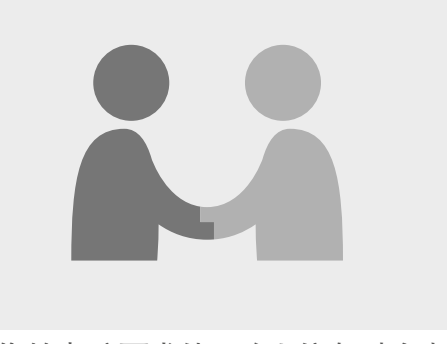

当您的电脑要求使用个人信息时会出 现这个图标

### 将数据转移至这台Mac

这些选择用于从较旧的Apple电脑或您的Windows电脑拷贝文件和其它数据。完成设置后您也能执行这些步骤。

但现在,选择"先不要传输我的信息" (Don't transfer my information now), 然后点 按"继续" (Continue) 上面的箭头。

### 使用Apple ID登录

如果您已经有Apple ID,则您可以使用Apple ID和密码登录电脑。登录后,您可以跳过本提示前往**第6页**的"条款和条件"(Terms and Conditions)部分。

如果您没有Apple ID,则点按"创建新Apple ID" (Create new Apple ID)并执行以下步骤:

- 使用下拉菜单,输入您的生日,然后点按"继续" (Continue)上面的箭头。
- 输入您的"名"(First Name)和"姓"(Last Name)。
- 然后电脑会让您添加"电子邮件地址"(email address)。您可以使用现有的电子邮件地址,或者 如果您喜欢,您也可以点按链接创建新的iCloud电子 邮件地址。
- **4.** 您在这里输入的电子邮件地址将成为您的**Apple ID**。 请现在输入。

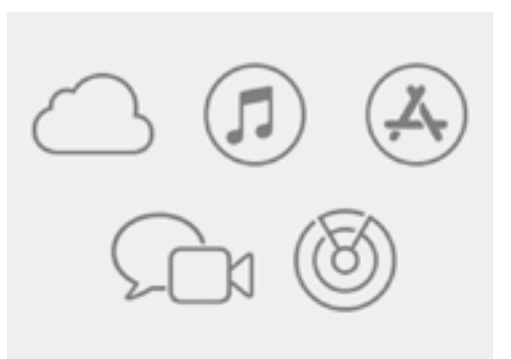

Apple ID能让您使用Apple的服务 和帮助保护您的信息安全

一个安全性较强的密码应该至少有8个字符,包括字母、数字和大 写。不要使用和其它电子邮件或账户一样的密码。您应该在安全 的地方保存Apple ID电子邮件地址和密码。

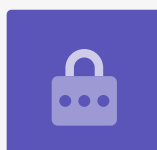

- 5. 现在为您的Apple ID创建一个安全性较强的密码,在 "密码"(Password)旁边的方框中输入新密码。
- 6. 在下面的方框中再次输入新密码进行确认。
- 如果您不希望收到 "Apple新闻和声明" (Apple News and Announcements), 点按有白色小勾的 小方框关掉这一选项。

您现在已经创建了自己的Apple ID电子邮件地址和密码, 点 按 "继续" (Continue) 上面的箭头确认。

| Password: |  |
|-----------|--|
| •••••     |  |
| •••••     |  |
|           |  |

您需要输入您的Apple ID密码两次 进行确认

#### 设置双重认证

您现在可以设置第二种方法来保护自己的Apple ID账户,那就是使用一种称为"双重认证" (Two Factor Authentication)的方法。

双重认证通过每次您登录Apple ID账户时向您的手机发送验 证码的方法实现。您只需输入收到的验证码就可完成登录。

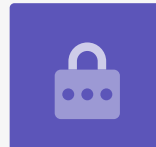

设置:

- 1. 在写着"电话号码"(phone number)的方框中输入您的手机号码。
- 2. 如果您没有手机,点按"电话"(Phone call)选项,不要选"短信"(Text message)。 Apple会自动拨打电话到您的座机,这样您就可以收到信息和验证码。
- **3.** 现在点按"继续"(Continue)上面的箭头。
- **4.** 您的电脑现在会向您的手机发送6位数的验证码。您收到验证码后,将数字输入方框,然后点按 "**继续" (Continue)**上面的箭头。

### 条款和条件

下一步您将看到Apple的"条款和条件"(Terms and Conditions)。您阅读完并准备好后点按"同意"(Agree)上面的箭头。

您的电脑需要确认,因此点按弹出信息中的"**同意**"(Agree)确认。

如果您刚创建了新的Apple ID, 您的电脑会需要一小段时间进行 设置。

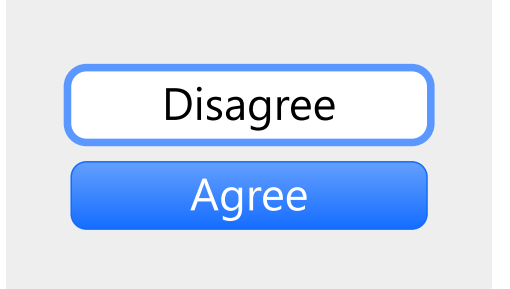

如果您不同意Apple的条款和条件, 您就无法进入下一步。

#### 创建一个电脑账户

下一步,您将在这台电脑上创建一个安全账户。电脑账户与Apple ID账户不同。电脑账户是您想使用电脑时用于解锁电脑的用户名和密码。它可以预防他人未经您的许可使用您的电脑。

如果您在之前的步骤中用Apple ID设置或登录,则您的信息已经添加进这一屏幕中。

如果它们没有出现:

- **1.** 在"**全名**" (Full name) 旁边的方框中输入您的名和姓。
- **2.** 点按"账户名"(Account Name)旁边的方框,您的电脑会为您建议一个账户名,但如果 您想改变它也是可以的。
- **3.** 点按"密码"(Password)旁边的方框创建密码。这将是您用于解锁电脑的密码。
- 4. 您输入密码后,点按方框并再次输入确认。
- 5. 下一步, 增加"提示"(hint)帮助您记住密码。确保密码不要太容易被别人猜到。
- **6.** "**允许我的Apple ID重设这个密码"** (Allow my Apple ID to reset this password) 是个 有用的功能,如果您忘记密码它可以帮助您,所以保持勾选这个方框。
- 7. 您的电脑已经为您的账户选择了一个"图像"(image)。您每次登录电脑都会出现这个图像。
- 如果您想要改变这个图像并且电脑有网络摄像头,点按所选图像,然后在出现的方框中选择"摄像头"(Camera)为自己照一张相片。
- 或者,您可以点按"默认"(Defaults)查找图像。当您找到喜欢的图像时,点按它然后 点"存储"(Save)进行设置。

当您对这些设置满意时, 点按"继续"(Continue)上面的箭头。

### Apple iCloud设置

现在您的电脑将设置Apple的iCloud。这是Apple提供的让您在线储存文件的服务,方便您在其它设备 上获取这些文件。

您在这里无需做任何事——等待它完成就可以了。

#### 快速设置

Apple电脑是一台非常复杂的机器,下面几个屏幕与高级功能和付费功能有关,您可以随后设置这些功能。那么现在:

- 在"快速设置"(Express Set-Up)屏幕上,点按
  "继续"(Continue)上面的箭头。
- 在 "分析信息" (Analytics) 屏幕上, 留空方框不 要打勾, 然后点按 "继续" (Continue) 上面的箭 头。
- **3.** 在 "**屏幕时间"(Screen Time)**屏幕上,再次点 按 "继续"(Continue)上面的箭头。
- 我们将在另一个课程中介绍"iCloud"和在"iCloud云盘"(iCloud Drive)中储存文件功能,所以去掉两个方框的小勾,然后点按"继续"(Continue)上面的箭头。
- 5. 在"选择您的外观"(Choose Your Look)屏幕
  上,您可以决定电脑的"浅色"(Light)、"深
  色"(Dark)、或"自动"(Auto)模式。我们建
  议选浅色模式,因为这个模式更容易阅读。

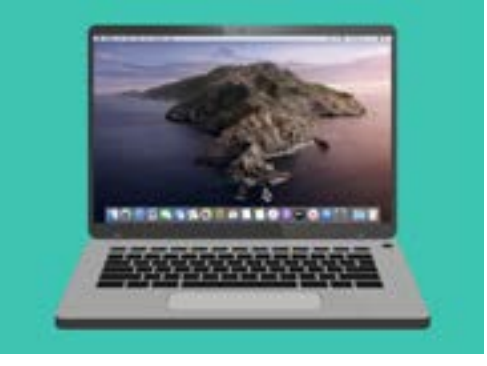

当桌面出现时设置就完成了

### 最后的步骤

您最后看到的屏幕是"设置您的Mac" (Setting Up Your Mac) 信息, 底部有一个转盘。

当桌面屏幕出现时,设置完成,您的电脑已经可以使用。做得好!